# Addiko Digital Signer -Uputstvo za preuzimanje pomoćne aplikacije

V 1.0

18.6.2024.

#### Sadržaj

| 1 Instalacija sertfikata                                 | 3 |
|----------------------------------------------------------|---|
| 2 Uputstvo za instalaciju aplikacije AddikoDigitalSigner | 6 |
| 3 Korišćenje aplikacije                                  | 9 |

#### 1 Instalacija sertifikata

Da biste mogli da koristite klijentsku AddikoDigitalSigner aplikaciju potrebno da je da prvobitno instalirate sertifikat localhost.cer na radnoj stanici.

Sertifikat ćete instalirati tako što ćete 2 puta kliknuti na fajl localhost.cer kao na primeru:

| 📕   🗹 📜 =   Ac                                                                 | ddikoBar | nkClientSigner                                                                                               |                                          | · 🛛            | ×   |
|--------------------------------------------------------------------------------|----------|----------------------------------------------------------------------------------------------------|------------------------------------------|----------------|-----|
| File Home                                                                      | Share    | View                                                                                                    |                                          | `              | ~ ? |
| ← → × ↑                                                                        | > Ad     | ldikoBankClientSigner > V                                                                                    | Search AddikoBa                          | nkClientSigner | 2   |
| <ul> <li>Quick access</li> <li>Desktop</li> <li>Downloads</li> </ul>           | *<br>*   | Name AddikoBankClientSigner Aplikacija AddikoBankClientSigner - Uputstvo za korišćenje klijentske aplikacije | Type<br>File folder<br>Microsoft Edge PD | Size           |     |
| <ul> <li>Documents</li> <li>Pictures</li> <li>Music</li> <li>Videos</li> </ul> | *<br>*   | Legi locamost                                                                                                | Security Certificate                     | Z ND           |     |
| 🧢 This PC 🕩 Network                                                            |          |                                                                                                    |                                          |                |     |

Ilustracija 1 - folder sa instalacijom aplikacije

Pojaviće vam se novi prozor u kome je potrebno da potvrdite bezbedno pokretanje sertifikata tako što ćete kliknuti opciju Open.

| GR Certificate                                                                                                    | ×   |
|----------------------------------------------------------------------------------------------------|-----|
| General Details Certification Path                                                                                                    |     |
| Certificate Information<br>This CA Root certificate is not trusted. To enable trust,<br>install this certificate in the Trusted Root Certification<br>Authorities store. | _   |
| Issued to: localhost                                                                                                    | _   |
| Issued by: localhost                                                                                                    |     |
| Valid from 19.5.2023. to 18.5.2026.                                                                                                    |     |
| Install Certificate                                                                                                    | ent |
| c                                                                                                    | Ж   |

Ilustracija 2- U sledećem koraku treba pokrenuti instaliranje sertifikata

| ÷ | 🚰 Certificate Import Wizard                                                                                                    |
|---|----------------------------------------------------------------------------------------------------|
|   | Welcome to the Certificate Import Wizard                                                                                                    |
|   | This wizard helps you copy certificates, certificate trust lists, and certificate revocation<br>lists from your disk to a certificate store.                                                                                                    |
|   | A certificate, which is issued by a certification authority, is a confirmation of your identity<br>and contains information used to protect data or to establish secure network<br>connections. A certificate store is the system area where certificates are kept. |
|   | Store Location<br>O Current User                                                                                                    |
|   | To continue, dick Next.                                                                                                    |
|   |                                                                                                    |
|   | Cancel                                                                                                    |

Ilustracija 3 - Sertifikat instalirajte na lokalnoj mašini i potvrdite klikom na dugme Next, kao na ilustraciji

 $\times$ 

| Certifica | e Store                |                       |                      |                        |
|-----------|------------------------|-----------------------|----------------------|------------------------|
| Cert      | ficate stores are syst | em areas where ce     | rtificates are kept. |                        |
| Win       | lows can automatically | v select a certificat | e store, or you can  | specify a location for |
| the       | ertificate.            | y select a cer ancat  | e store, or you can  | specify a location for |
| 0         | Automatically select   | t the certificate sto | re based on the ty   | pe of certificate      |
| (         | Place all certificates | in the following st   | bre                  |                        |
|           | Certificate store:     |                       |                      |                        |
|           |                        |                       |                      | Browse                 |
|           |                        |                       |                      |                        |
|           |                        |                       |                      |                        |
|           |                        |                       |                      |                        |
|           |                        |                       |                      |                        |
|           |                        |                       |                      |                        |
|           |                        |                       |                      |                        |
|           |                        |                       |                      |                        |

Ilustracija 4 - odaberite prvu opciju i kliknite na next

| ← 🛛 😺 Certificate Import Wizard                                                | ×             |
|--------------------------------------------------------------------------------|---------------|
| Completing the Certificate Import Wiza                                         | ard           |
| The certificate will be imported after you dick Finish.                        |               |
| You have specified the following settings:                                     |               |
| Certificate Store Selected Automatically determined by the Content Certificate | wizard        |
|                                                                                |               |
|                                                                                | Finish Cancel |

Ilustracija 5 - U poslednjem koraku, Vaš sertifikat će biti uspešno instaliran

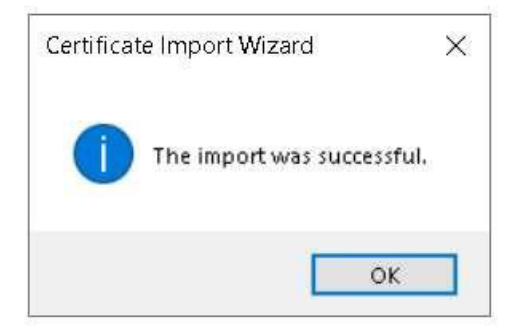

Ilustracija 6 - potvrda uspešne instalacije sertifikata

2 Uputstvo za instalaciju aplikacije AddikoDigitalSigner

Instalaciju aplikacije AddikoBankClientSigner ćete pokrenuti duplim klikom na datoteku "AddicoBankClientSigner.msi"

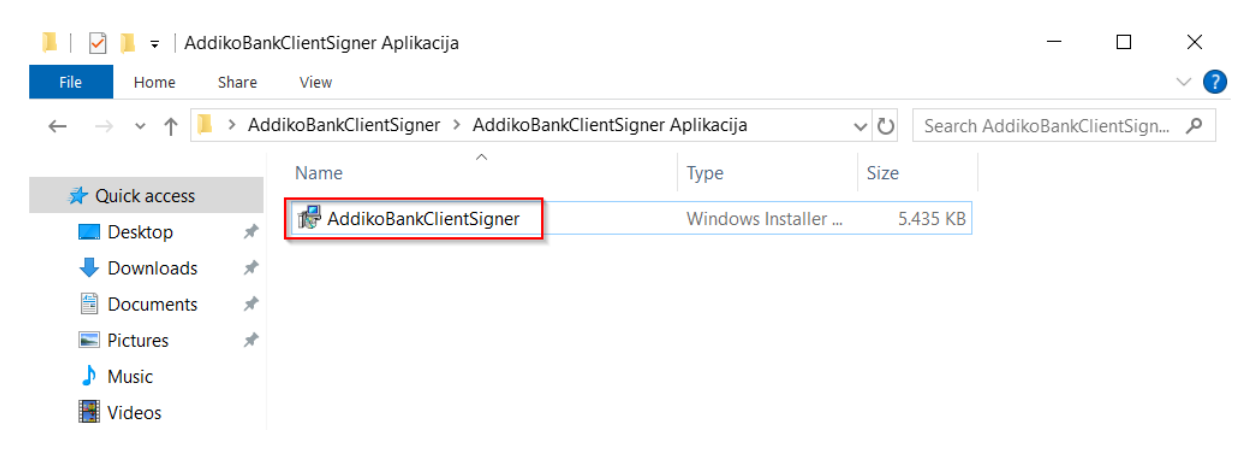

Ilustracija 7 - instalacioni fajl

| AddikoBankClientSigner                                                                                                  |                                                                     | _                                                       |                    | ×   |
|----------------------------------------------------------------------------------------------------|---------------------------------------------------------------------|---------------------------------------------------------|--------------------|-----|
| Welcome to the AddikoBa<br>Wizard                                                                                       | ankClientSig                                                        | jner Setup                                              |                    |     |
| Instalater ce vas voditi kroz korake potret<br>racunaru.                                                                | one za instalaciju A                                                | ddikoBankClientSign                                     | er na vasel        | n   |
| UPOZORENJE: Ovaj racunarski program<br>umnozavanje ili distribucija ovog progran<br>procesuirano do maksimalnog moguceg | n zasticen je autorsł<br>na, ili bilo kog dela<br>stepena prema zał | kim pravom. Neo∨las<br>istog, moze rezultirati<br>konu. | ceno<br>kaznom i b | ice |
|                                                                                                    | < Back                                                              | Next >                                                  | Can                | cel |

Ilustracija 8 - pokretanje instalacije programa

| 🛃 AddikoBankClientSigner                                                                 | -       |           | ×    |
|------------------------------------------------------------------------------------------|---------|-----------|------|
| Select Installation Folder                                                               |         |           | -    |
| The installer will install AddikoBankClientSigner to the following folder.               |         |           |      |
| To install in this folder, click "Next". To install to a different folder, enter it belo | w or cl | ick "Brow | se". |
| <u>F</u> older:<br>C:\Program Files\AddikoBank\AddikoBankClientSigner\                   |         | Browse.   |      |
|                                                                                          |         | Disk Cos  | t    |
| Install AddikoBankClientSigner for yourself, or for anyone who uses this c               | ompute  | er:       |      |
| OEveryone                                                                                |         |           |      |
| Just me                                                                                  |         |           |      |
| < Back Next >                                                                            |         | Car       | icel |

Ilustracija 9 - odaberite next

| 🕼 AddikoBankClientSigner                   |                     | _             |      | ×  |
|--------------------------------------------|---------------------|---------------|------|----|
| Confirm Installation                       |                     |               | ĺ    |    |
| The installer is ready to install AddikoBa | nkClientSigner on y | our computer. |      |    |
| Click "Next" to start the installation.    |                     |               |      |    |
|                                            |                     |               |      |    |
|                                            |                     |               |      |    |
|                                            |                     |               |      |    |
|                                            |                     |               |      |    |
|                                            |                     |               |      |    |
|                                            |                     |               |      |    |
|                                            |                     |               |      |    |
|                                            | < Back              | Next >        | Canc | el |

Ilustracija 10 - ponovo next

| AddicoBankClientSigner                                |                        | -       |     | ×   |
|-------------------------------------------------------|------------------------|---------|-----|-----|
| Installation Complete                                 |                        |         |     |     |
| AddicoBankClientSigner has been successfully installe | d.                     |         |     |     |
| Ulick "Ulose" to exit.                                |                        |         |     |     |
|                                                       |                        |         |     |     |
|                                                       |                        |         |     |     |
|                                                       |                        |         |     |     |
| Please use Windows Update to check for any critical   | updates to the .NET Fi | ramewor | k.  |     |
| < Back                                                | Close                  |         | Can | cel |

Ilustracija 11 - Klinite na close da završite instalaciju

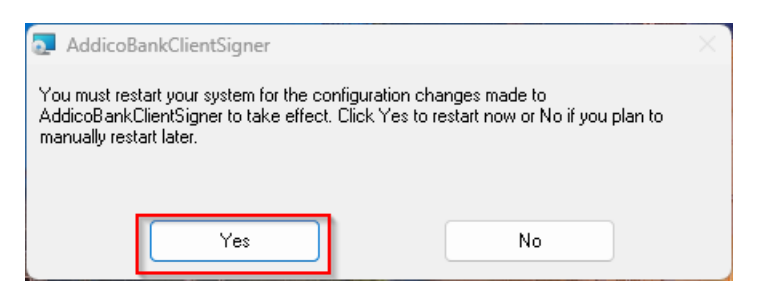

Ilustracija 12 - Potrebno je restartovati računar

#### 3 Korišćenje aplikacije

Nakon restarta računara u listi pokrenutih programa pored sata (system tray) će se pojaviti nova ikonica.

Desnim klikom na ikonicu "AddikoBankClientSigner" dobijate opcije koje možete koristiti.

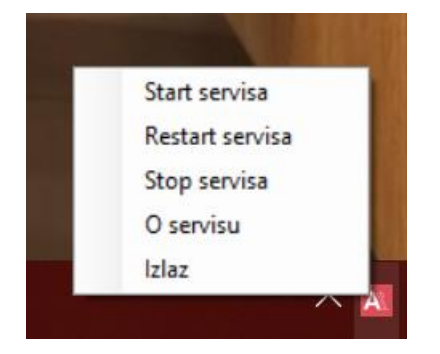

Pokretanjem AddikoDigitalSigner aplikacije dobijate sledeće opcije:

- Start servisa pokretanje rada aplikacije
- Restart servisa ponovno pokretanje aplikacije
- Stop servisa zaustavljanje rada aplikacije
- O servisu Osnovne informacije
- Izlaz Prekid rada aplikacije